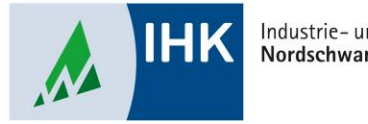

Industrie- und Handelskammer Nordschwarzwald

# **ASTA Infocenter**

### Berechtigungen hinzufügen ohne LUX-BS Account

Stephan Gumsheimer, Stand: 23.01.2023

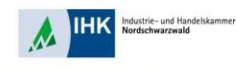

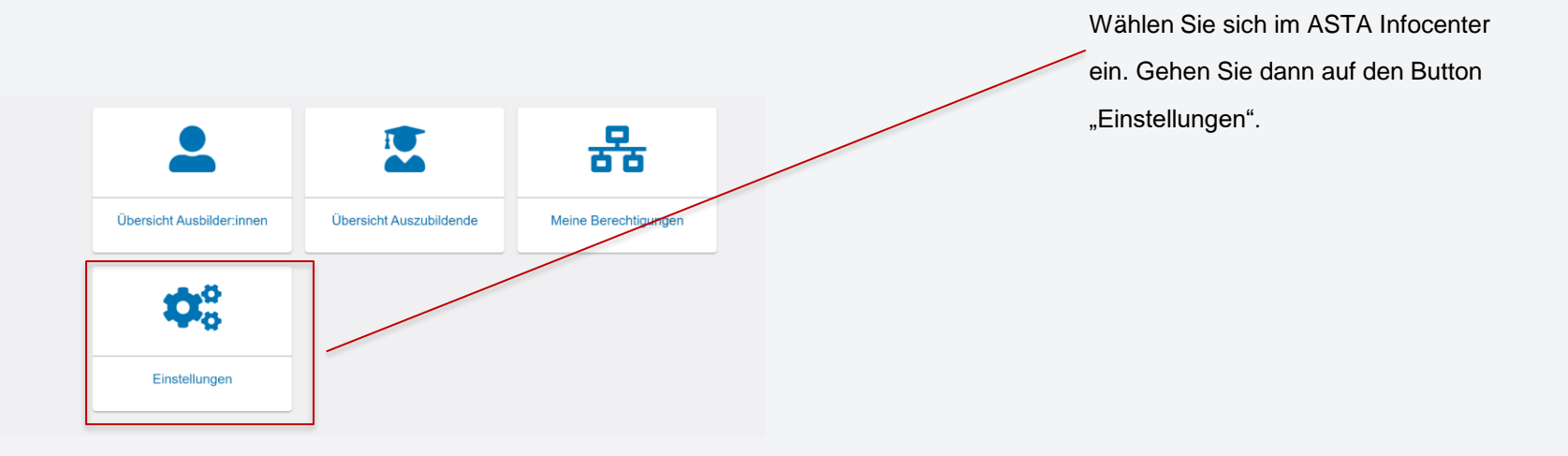

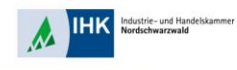

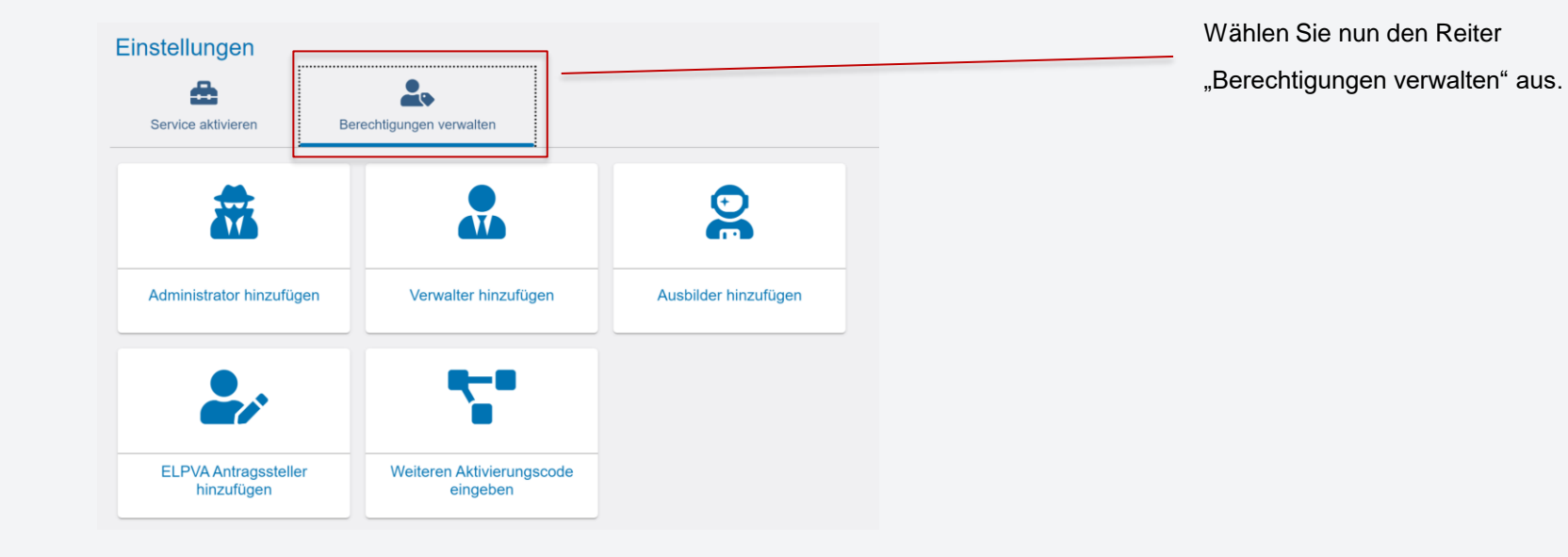

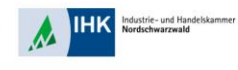

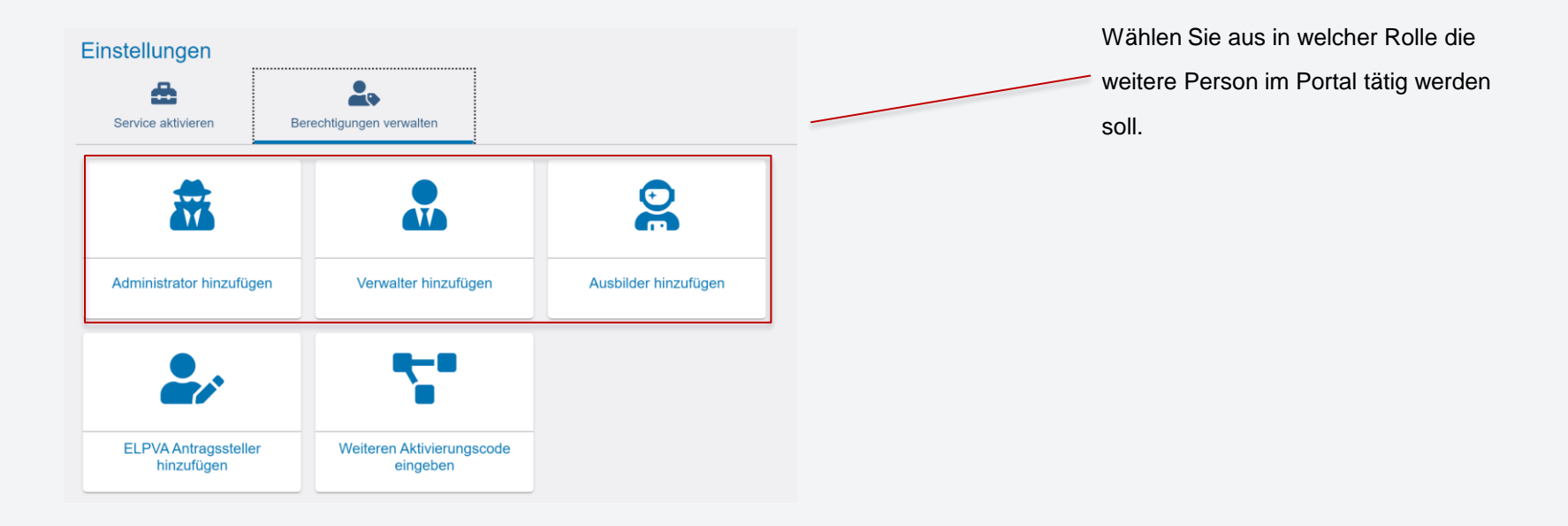

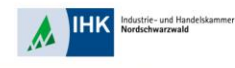

|                                                                                                    | Wählen Sie das Unternehmen (Filiale,    |
|----------------------------------------------------------------------------------------------------|-----------------------------------------|
| New Development                                                                                                    | Betriebsstätte, etc.) aus, für die eine |
| Neue Berechtigung                                                                                                    | neue Rolle (z.B. Administrator)         |
| Administrator  Um eine neue Person als Administrator zu berechtigen, wählen Sie zunächst das Unternehmen aus, für das diese Berechtigung gelten soll. Im Feld E-Mail geben Sie die E-Mail-Adresse der Person ein und klicken anschließend auf den Button "Account überprüfen". Sollte noci-kmi Account existieren, ergänzen Sie noch Vor- und Nachnamen der Person. Über Berechtigung vergeben "vid an die E-Mail-Adresse-kmi Nachricht gesendet.  Für welches Unternehmen möchten Sie die Berechtigung vergeben? Ata * OPR Teef GmbH (Dr. Brandenburg, Str. 6, 751/3 Eforzbeim). | vergeben werden soll.                   |
| Für welche E-Mail-Adresse wollen Sie die Berechtigung vergeben?                                                                                                    | Außerdem fügen Sie noch eine gültige    |
| E-Mail * rexer@pforzheim.ihk.dej Account überprüfen                                                                                                    | E-Mail Adresse für die neue Person      |
| Berechtigung vergeben                                                                                                    | ein. Klicken Sie dann auf "Account      |
|                                                                                                    | überprüfen" Das System prüft ob die     |

Mail-Adresse schon angemeldet ist.

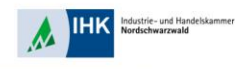

| nter                                                                                                    | Michael Jost 💄                                                                                                    | <u> </u> | hinterlegt ist, kommt automatisch eine |
|----------------------------------------------------------------------------------------------------|----------------------------------------------------------------------------------------------------|----------|----------------------------------------|
| leue Berechtigung                                                                                                    | Account ist nicht vorhanden. Ein neuer Account muss angelegt werden.                                                      |          | Benachrichtigung.                      |
| a Administrator                                                                                                    |                                                                                                    |          |                                        |
| Um eine neue Person als Administrator zu berechtigen, wählen Sie zunächst das Unternehmen aus, für das dies<br>die E-Mail-Adresse der Person ein und klicken anschließend auf den Button "Account überprüfen", Sollte noch kr<br>Nachnamen der Person. Über die Schafflächen "Berechtigung vergeben" wird an die E-Mail-Adresse eine Nachri- | e Berechtigung gelten soll. Im Feld E-Mail geben Sie<br>in Account existieren, ergänzen Sie noch Vor- und<br>ht gesendet. |          |                                        |
| Für welches Unternehmen möchten Sie die Berechtigung vergeben?<br>Auta *<br>OPA Test GmbH (DrBrandenburg-Str. 6, 75173 Pforzheim)                                                                                                    |                                                                                                    |          |                                        |
| Für welche E-Mail-Adresse wollen Sie die Berechtigung vergeben?                                                                                                    |                                                                                                    |          |                                        |
| rexer@pforzheim.ihk.de                                                                                                    |                                                                                                    |          |                                        |
| Voltaine                                                                                                    |                                                                                                    |          |                                        |
|                                                                                                    | Berechtigung vergeben                                                                                                    |          |                                        |

Stephan Gumsheimer, 26.01.2023

Da die E-Mail Adresse noch nicht

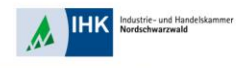

#### administrator

Um eine neue Person als Administrator zu berechtigen, wählen Sie zunächst das Unternehmen aus, für das diese Berechtigung geten soll. Im Feld E-Mail geben Sie die E-Mail-Adresse der Person ein und klicken anschließend auf den Button "Account überprüfen". Soltte noch kein Account existieren, regänzen Sie noch Vor- und Nachnamen der Person. Über die Schattlicher Berechtigung vergeben "wird an die E-Mail-Adresse eine Nachricht gesendet.

Für welches Unternehmen möchten Sie die Berechtigung vergeben?

|  | 5' |  |  |
|--|----|--|--|
|  |    |  |  |
|  |    |  |  |
|  |    |  |  |

OPA Test GmbH (Dr.-Brandenburg-Str. 6, 75173 Pforzheim)

| Für welche E-Mail-Adresse wollen Sie die Berechtigung vergeben? |
|-----------------------------------------------------------------|
| E-Mail *                                                        |
| rexer@pforzheim.ihk.de                                          |

| Vorname * |   | Nachname * |                       |
|-----------|---|------------|-----------------------|
| Rebecca   | Ð | Rexer      |                       |
|           |   |            |                       |
|           |   |            |                       |
|           |   |            | Berechtigung vergeben |

Account überprüfen

Geben Sie für die neue Personen den

Vornamen und Nachnamen und klicken auf "Berechtigung vergeben".

Die Person wird automatisch per Mail informiert um die Registrierung durchzuführen.

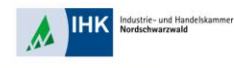

| Berecht                                                          | igungen verwalte                                                                                                    | n                                                                             |                                                                               |                                                                                                    |                            |               |
|------------------------------------------------------------------|----------------------------------------------------------------------------------------------------|-------------------------------------------------------------------------------|-------------------------------------------------------------------------------|----------------------------------------------------------------------------------------------------|----------------------------|---------------|
| Hier sehen Si<br>bearbeiten od                                   | e alle eingerichteten Account<br>ler löschen. Die Berechtigung                                                                | s. Sie können w<br>gen zu Ihrem eig                                           | eitere Personen (Ad<br>enen Account werd                                      | ccounts) berechtigen und bestehende Berech<br>en unter <u>Meine Berechtigungen</u> angezeigt.                                            | tigunger                   | n             |
| Administrator<br>Sie dürfen Se<br>Verwalter dürf<br>Prüfungsanme | en haben uneingeschränkte I<br>rvices aktivieren und deaktivi<br>fen in der Online-Prüfungsan<br>eldung nur eigene Auszubilde | Rechte. Sie könn<br>ieren sowie in de<br>meldung alle Aus<br>ende zur Prüfung | en weitere Persone<br>r Online-Prüfungsa<br>szubildenden zur Pr<br>g anmelden | en berechtigen sowie Berechtigungen vergeb<br>nmeldung alle Auszubildenden zur Prüfung a<br>üfung anmelden. Ausbilder dürfen in der Onli | en und I<br>nmelder<br>ne- | öschen.<br>n. |
| Freitext-Filter                                                  |                                                                                                    |                                                                               |                                                                               |                                                                                                    |                            |               |
| 0/1                                                              | E-Mail                                                                                                    | Berechtigung                                                                  | Firma                                                                         | Anschrift                                                                                                    | Beruf                      | Тур           |
|                                                                  | rexer@pforzheim.ihk.de                                                                                                    | Administrator                                                                 | OPA Test GmbH                                                                 | DrBrandenburg-Str. 6, 75173 Pforzheim                                                                                                    | -                          | Hauptsitz     |
|                                                                  | Alle selektieren                                                                                                    |                                                                               |                                                                               |                                                                                                    |                            |               |
|                                                                  |                                                                                                    |                                                                               |                                                                               |                                                                                                    |                            |               |

In Ihrer Übersichtsliste wird die neue

Person gleich aufgeführt mit der

jeweiligen Berechtigung.

Die Person erhält auf die E-Mail

Adresse eine Nachricht mit der

Aufforderung zur Registrierung.

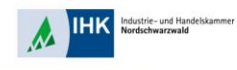

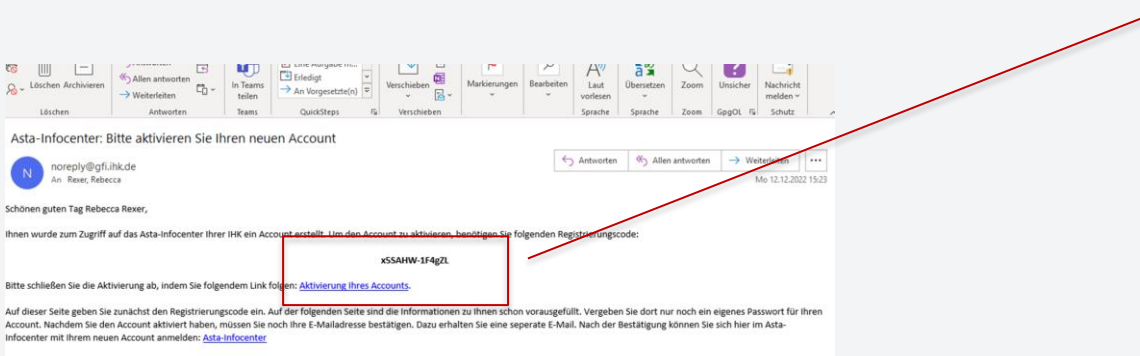

In der Aufforderungsmail sind ein Registrierungscode und ein Link enthalten. Kopieren Sie den Registrierungscode und folgen dem Link.

Mit freundlichen Grüßen Ihre Industrie und Handelskammer

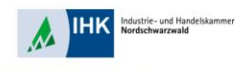

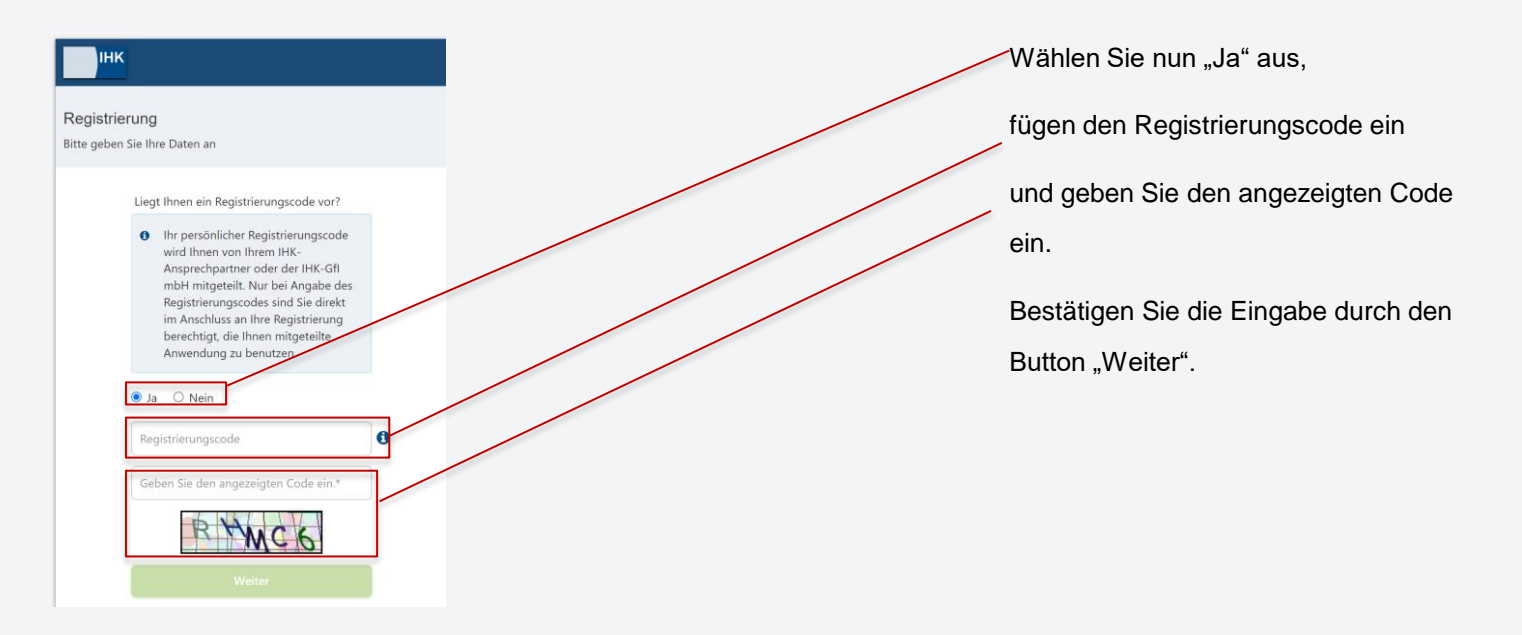

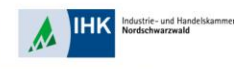

| ІНК                           | In dieser Maske wählen Sie Ihr      |
|-------------------------------|-------------------------------------|
| Registrierung                 | Geschlecht aus und vergeben Sie Ihr |
| bitte geben Sie inre Daten an | persönliches und sicheres Passwort. |
| Anrede* O Frau O Herr         | Klicken Sie anschließend auf        |
| Rebecca                       | Registrierung                       |
| Rexer                         |                                     |
| @ rexer@pforzheim.ihk.de      |                                     |
| Passwort                      |                                     |
| Passwort (wiederholen)        |                                     |
| Registrieren                  |                                     |
|                               |                                     |

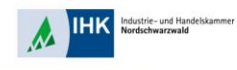

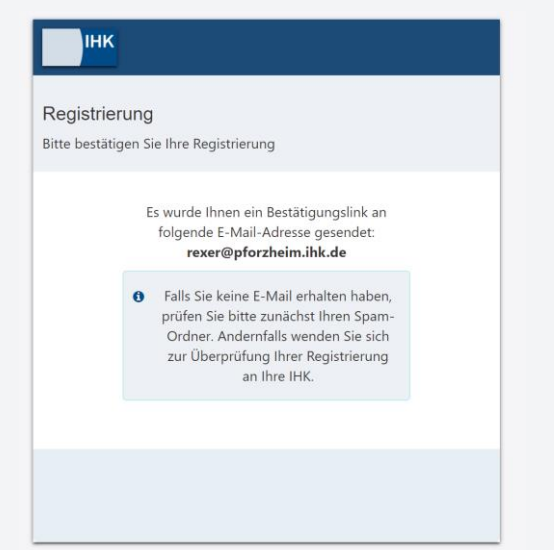

Eine Bestätigung der Registrierung erscheint und Sie erhalten auf die hinterlegte E-Mail Adresse eine Nachricht mit Bestätigungslink.

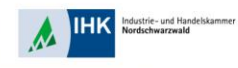

mailto:lux-berechtigungssystem@gfi.ihk.de Klicken oder tippen Sie, um dem Link zu folgen. Von: lux-berechtigungssystem@gfi.ihk.de <lux-berechtigungssystem@gfi.ihk.de>

Sesendet: Montag. 12. Dezember 2022 15:34 An: Rexer, Rebecca <Rexer@pforzheim.ihk.de> Betreff: Anmeldung am IHK-GFI Berechtigungssystem

Sehr geehrte Frau Rebecca Rexer

-----Ursprüngliche Nachricht-----

bitte klicken Sie zum Abschluss Ihrer Registrierung innerhalb von 24 Stunden auf folgenden Bestätigungslin https://openid.gfi.ihk.de/OpenIDServ

Es ist möglich, dass Ihr Bestätigungslink nicht funktioniert, weil er von Ihrem E-Mail-System beschädigt wurde, Falls der Bestätigung gesamte URL und fügen Sie diese in die Adressleiste Ihres Browsers ein. Drücken Sie anschließend die Eingabetaste.

Erst nach Bestätigung ist Ihre Anmeldung verbindlich und wird dann von einem Sachbearbeiter geprüft.

Mit freundlichen Grüßen

Ihr Berechtigungssystem

Hinweis: Falls Sie sich nicht bei uns registriert haben, können Sie die Registrierung unter folgendem Link widerrufen: https://openid.gfl.lhk.de/OpenIDService/DoubleOptin? token=ELS1C38QJ9RARPMExG1F4JxU&mode=remove

In Ihrem Postfach geht die automatisch generierte Mail ein. Zum Abschließen der Registrierung folgen Sie dem Bestätigungslink. Dieser ist nur 24 Stunden gültig.

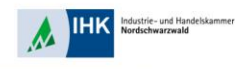

| Інк                          |                                                                                            |  |
|------------------------------|--------------------------------------------------------------------------------------------|--|
| Bestätigur<br>Erfolgreich ab | ng<br>pgeschlossen                                                                         |  |
|                              | Ihre Registrierung ist abgeschlossen. Sie<br>können sich an der Fachanwendung<br>anmelden. |  |
|                              |                                                                                            |  |

Der Bestätigungslink führt Sie zum ASTA-Infocenter. Nun erhalten Sie die Bestätigung zur erfolgreichen Registrierung.